## Paso 4

En la siguiente pantalla se confirma el pago, introduciendo el Número de Identificación Personal PIN que corresponda a la Tarjeta...

Proceso de pago electrónico universitarios paso 4 imagen 1

...Esta pantalla difiere según el banco que la gestiona, como por ejemplo:

Proceso de reserva electrónica paso 4 imagen 2

## Enlaces transversales de libro para Paso 4

- < Paso 3
- <u>Arriba</u>
- <u>Paso 5 ></u>